## AN13112 How to Use .mac File to Initialize Device Connected to FlexSPI on i.MX RT

Contents

1

2

3

3.1

3.2

3.3

4

5

Rev. 0 — 30 August 2021

Application Note

Introduction.....1

Overview.....1

Example.....1

PIN initialization.....2

FlexSPI and device initialization

References......6

Revision history......6

## 1 Introduction

The i.MX RT series MCU is a crossover product from NXP. It includes a FlexSPI controller which supports various vendor devices, such as serial NOR Flash, HyperBus devices.

For debugging convenience, download the code directly to the on-chip RAM or external RAM to run. When debugging the code in the external RAM, initialize the external RAM before the code is downloaded into the RAM. IAR is realized through the .mac file.

This application note uses IAR as the debugging environment. It describes how to use the .mac file to initialize the devices connected to the i.MX RT FlexSPI controller, such as HyperRAM, Flash, and so on.

The hardware is based on RT1060-EVK board and the software is based on SDK 2.7.0.

### 2 Overview

In the embedded development, the program and read speed of the Flash chip is slow. However, the code may be modified frequently when debugging, so the read and program speed of the code has a great influence on the development speed. Therefore, for debugging, the code is downloaded directly into the on-chip RAM or external RAM to run. The debugging speed can be improved.

When using the on-chip RAM for debugging, set the ROM and RAM addresses in the icf file of IAR to the addresses of the on-chip RAM. If the on-chip RAM space is not enough to use, use the external RAM. When debugging code in external RAM, initialize the external RAM before the code is downloaded. In IAR, the initialization of external RAM is done through the .mac file.

This application note describes how to use the .mac file to initialize the external RAM connected to FlexSPI controller. It includes the following steps:

- 1. PIN initialization
- 2. Clock initialization
- 3. FlexSPI initialization and device initialization

Now, FlexSPI device is initialized successfully.

## 3 Example

This section uses the hello\_world demo as an example to explain how to modify the .mac file of the SDK to initialize the HyperRAM device via FlexSPI. To initialize other devices, such as Flash, imitate HyperRAM initialization code and modify relevant register values according to the parameters of the device used.

- 1. Enter the *SDK\_2.7.0\_EVK-MIMXRT1060\boards\evkmimxrt1060\demo\_apps\hello\_world\iar* path, copy evkmimxrt1060.mac, and rename it to evkmimxrt1060\_hyperram\_init.mac.
- 2. Open the evkmimxrt1060\_hyperram\_init.mac file and add initialization functions to initialize the PIN, clock, and device, as shown in Figure 1.

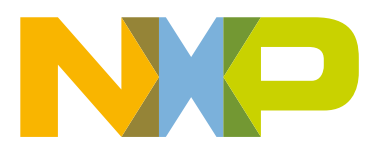

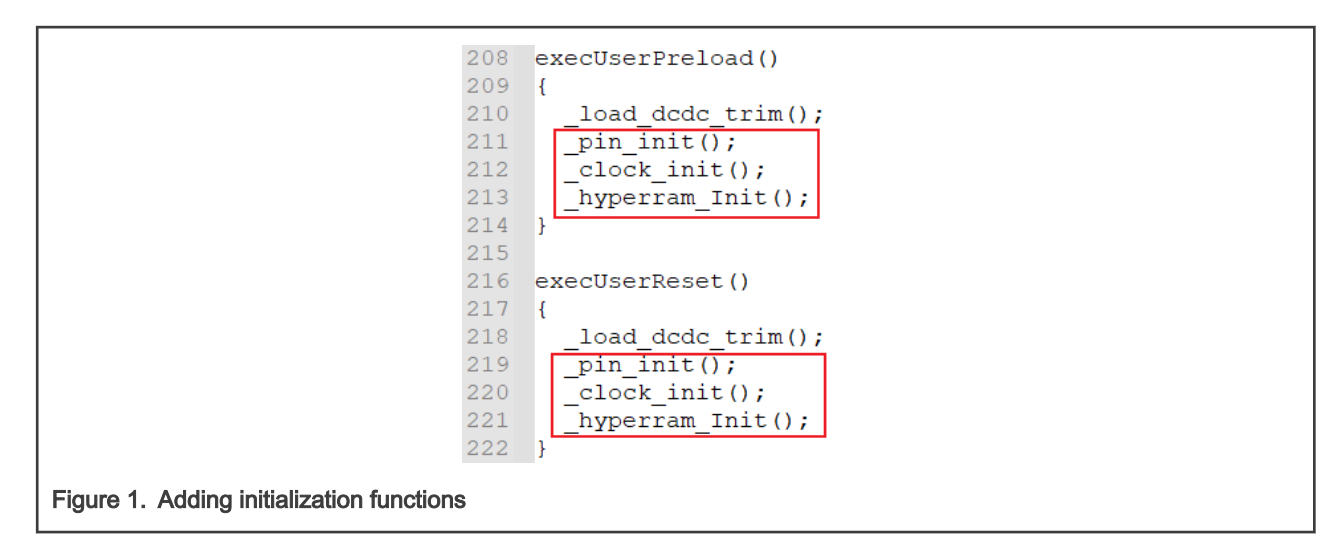

#### 3.1 PIN initialization

Initialize pins connected between FlexSPI and external device on hardware. Generally, there are pins such as data pin, clock pin, DQS pin. Initialize all pins according to the hardware connection. Figure 2 shows the detailed pin initialization code.

| ,                                                                                                    |                                                                                                    |                                                                                                    |                                                                                                    |
|----------------------------------------------------------------------------------------------------|----------------------------------------------------------------------------------------------------|----------------------------------------------------------------------------------------------------|----------------------------------------------------------------------------------------------------|
| _writeMemory32(0x0000011,                                                                                                    | 0x401F81D4,                                                                                                    | "Memory"); /                                                                                          | / FLEXSPIB_DATA03                                                                                                    |
| _writeMemory32(0x0000011,                                                                                                    | 0x401F81D8,                                                                                                    | "Memory"); /                                                                                          | / FLEXSPIB_DATA02                                                                                                    |
| _writeMemory32(0x00000011,                                                                                                    | 0x401F81DC,                                                                                                    | "Memory"); /                                                                                          | / FLEXSPIB_DATA01                                                                                                    |
| _writeMemory32(0x00000011,                                                                                                    | 0x401F81E0,                                                                                                    | "Memory"); /                                                                                          | / FLEXSPIB_DATA00                                                                                                    |
| _writeMemory32(0x00000011,                                                                                                    | 0x401F81E4,                                                                                                    | "Memory"); /                                                                                          | / FLEXSPIB_SCLK                                                                                                    |
| writeMemory32(0x0000011,                                                                                                    | 0x401F81E8,                                                                                                    | "Memory"); /                                                                                          | / FLEXSPIA_DQS                                                                                                    |
| writeMemory32(0x0000011,                                                                                                    | 0x401F81EC,                                                                                                    | "Memory"); /                                                                                          | / FLEXSPIA_SS0_B                                                                                                    |
| writeMemory32(0x0000011,                                                                                                    | 0x401F81F0,                                                                                                    | "Memory"); /                                                                                          | / FLEXSPIA_SCLK                                                                                                    |
| writeMemory32(0x0000011,                                                                                                    | 0x401F81F4,                                                                                                    | "Memory"); /                                                                                          | / FLEXSPIA_DATA00                                                                                                    |
| writeMemory32(0x0000011,                                                                                                    | 0x401F81F8,                                                                                                    | "Memory"); /                                                                                          | / FLEXSPIA_DATA01                                                                                                    |
| _writeMemory32(0x00000011,                                                                                                    | 0x401F81FC,                                                                                                    | "Memory"); /                                                                                          | / FLEXSPIA_DATA02                                                                                                    |
| _writeMemory32(0x00000011,                                                                                                    | 0x401F8200,                                                                                                    | "Memory"); /                                                                                          | / FLEXSPIA_DATA03                                                                                                    |
| _writeMemory32(0x000110F9,<br>_writeMemory32(0x000110F9,<br>writeMemory32(0x000110F9,                                                                                                    | 0x401F83C4,<br>0x401F83C8,<br>0x401F83CC,                                                                            | "Memory"); //<br>"Memory"); //<br>"Memory"); //                                                       | / FLEXSPIB_DATA03<br>/ FLEXSPIB_DATA02<br>/ FLEXSPIB_DATA01                                                                                                  |
| writeMemory32(0x000110F9,                                                                                                    | 0x401F83D0,<br>0x401F83D4                                                                                            | "Memory"); /                                                                                          | / FLEXSPIE_DATAUU<br>/ FLEXSPIE_CLK                                                                                                    |
| writeMemory32(0x000110F9,<br>writeMemory32(0x000110F9,<br>writeMemory32(0x000110F9,                                                                                                    | 0x401F83D0,<br>0x401F83D4,<br>0x401F83D8                                                                             | "Memory"); //                                                                                         | / FLEXSPIB_DATAUU<br>/ FLEXSPIB_SCLK<br>/ FLEXSPIA DOS                                                                                                    |
| writeMemory32(0x000110F9,<br>writeMemory32(0x000110F9,<br>writeMemory32(0x000110F9,<br>writeMemory32(0x000110F9,                                                                                                    | 0x401F83D4,<br>0x401F83D4,<br>0x401F83D8,<br>0x401F83DC.                                                             | "Memory"); //<br>"Memory"); //<br>"Memory"); //                                                       | / FLEXSPIB_DATA00<br>/ FLEXSPIB_SCLK<br>/ FLEXSPIA_DQS<br>/ FLEXSPIA_SS0_B                                                                                   |
| <pre>writeMemory32(0x000110F9,<br/>writeMemory32(0x000110F9,<br/>writeMemory32(0x000110F9,<br/>writeMemory32(0x000110F9,<br/>writeMemory32(0x000110F9,</pre>                                                                                           | 0x401F83D0,<br>0x401F83D4,<br>0x401F83D8,<br>0x401F83DC,<br>0x401F83E0.                                              | <pre>"Memory"); / "Memory"); / "Memory"); / "Memory"); / "Memory"); /</pre>                           | / FLEXSPIB_DATAGO<br>/ FLEXSPIB_SCLK<br>/ FLEXSPIA_DQS<br>/ FLEXSPIA_SSO_B<br>/ FLEXSPIA_SCLK                                                                |
| writeMemory32(0x000110F9,<br>writeMemory32(0x000110F9,<br>writeMemory32(0x000110F9,<br>writeMemory32(0x000110F9,<br>writeMemory32(0x000110F9,<br>writeMemory32(0x000110F9.                                                                             | 0x401F83D0,<br>0x401F83D4,<br>0x401F83D8,<br>0x401F83DC,<br>0x401F83E0,<br>0x401F83E4.                               | <pre>"Memory"); // "Memory"); // "Memory"); // "Memory"); // "Memory"); //</pre>                      | / FLEXSPIB_DATA00<br>/ FLEXSPIB_SCLK<br>/ FLEXSPIA_DQS<br>/ FLEXSPIA_SS0_B<br>/ FLEXSPIA_SCLK<br>/ FLEXSPIA_DATA00                                           |
| <pre>writeMemory32(0x000110F9,<br/>writeMemory32(0x000110F9,<br/>writeMemory32(0x000110F9,<br/>writeMemory32(0x000110F9,<br/>writeMemory32(0x000110F9,<br/>writeMemory32(0x000110F9,<br/>writeMemory32(0x000110F9.</pre>                               | 0x401F83D0,<br>0x401F83D4,<br>0x401F83D8,<br>0x401F83DC,<br>0x401F83E0,<br>0x401F83E4,<br>0x401F83E8.                | <pre>"Memory"); // "Memory"); // "Memory"); // "Memory"); // "Memory"); // "Memory"); //</pre>        | / FLEXSPIB_DATA00<br>/ FLEXSPIB_SCLK<br>/ FLEXSPIA_DQS<br>/ FLEXSPIA_SSO_B<br>/ FLEXSPIA_SCLK<br>/ FLEXSPIA_DATA00<br>/ FLEXSPIA_DATA01                      |
| <pre>writeMemory32(0x000110F9,<br/>writeMemory32(0x000110F9,<br/>writeMemory32(0x000110F9,<br/>writeMemory32(0x000110F9,<br/>writeMemory32(0x000110F9,<br/>writeMemory32(0x000110F9,<br/>writeMemory32(0x000110F9,<br/>writeMemory32(0x000110F9,</pre> | 0x401F83D0,<br>0x401F83D4,<br>0x401F83D8,<br>0x401F83DC,<br>0x401F83E0,<br>0x401F83E4,<br>0x401F83E8,<br>0x401F83E8, | <pre>"Memory"); / "Memory"); / "Memory"); / "Memory"); / "Memory"); / "Memory"); / "Memory"); /</pre> | / FLEXSPIB_DATA00<br>/ FLEXSPIB_SCLK<br>/ FLEXSPIA_DQS<br>/ FLEXSPIA_SS0_B<br>/ FLEXSPIA_SCLK<br>/ FLEXSPIA_DATA00<br>/ FLEXSPIA_DATA01<br>/ FLEXSPIA_DATA02 |

#### 3.2 Clock initialization

Clock initialization is to configure the clock for FlexSPI controller. Configure the FlexSPI clock according to the clock frequency supported by the HyperRAM device and the maximum clock frequency supported by the FlexSPI controller. Figure 3 shows the detailed clock initialization code.

```
clock init()
  {
     var reg;
   // Enable all clocks
     writeMemory32(0xffffffff, 0x400FC068, "Memory");
     writeMemory32(0xffffffff, 0x400FC06C, "Memory");
     writeMemory32(0xffffffff, 0x400FC070, "Memory");
     writeMemory32(0xfffffff, 0x400FC074, "Memory");
     writeMemory32(0xffffffff, 0x400FC078, "Memory");
     writeMemory32(0xffffffff, 0x400FC07C, "Memory");
     writeMemory32(0xffffffff, 0x400FC080, "Memory");
   // Config PLL for FlexSPI
   // PERCLK PODF: 1 divide by 2
     writeMemory32(0x04900001, 0x400FC01C, "Memory");
   // Enable SYS PLL but keep it bypassed.
    writeMemory32(0x00012001, 0x400D8030, "Memory");
   do
    {
     reg = readMemory32(0x400D8030, "Memory");
    }while((reg & 0x80000000) == 0);
   // Disable bypass of SYS PLL
    writeMemory32(0x00002001, 0x400D8030, "Memory");
   // PFD2 FRAC: 29, PLL2 PFD2=528*18/PFD2 FRAC=327
   // Ungate SYS PLL PFD2
    writeMemory32(0x001D0000, 0x400D8100, "Memory");
     writeMemory32(0x44100001, 0x400FC01C, "Memory");//divide by 1
     message "clock init done\n";
 1}
Figure 3. Clock initialization
```

#### 3.3 FlexSPI and device initialization

To initialize the FlexSPI controller, perform the following steps:

- 1. Reset FlexSPI before configuration.
- 2. Set MCR0[MDIS] to 0x1 (make sure the FlexSPI controller is in stop mode).
- 3. Configure FlexSPI module control registers: MCR0, MCR1, MCR2.

NOTE -

Do not modify MCR0[MDIS].

- 4. If AHB command is used, configure the AHB bus control register (AHBCR) and the AHB RX buffer control register (AHBRXBUFxCR0).
- 5. Configure the IP RX/TX FIFO control registers: IPRXFCR, IPTXFCR.

To initialize the device, perform the following steps:

- 1. According to the connected HyperRAM device parameters, configure the Flash control registers: FLSHxCR0, FLSHxCR1, FLSHxCR2.
- 2. According to the selected clock source, configure the DLL control register (DLLxCR).
- 3. According to whether the write mask is enabled or not, configure the flash control register FLSHxCR4.
- 4. Set MCR0[MDIS] to 0x0 (exit stop mode).
- 5. To unlock LUT, configure LUTKEY and LUTCR register.
- 6. According to the HyperRAM device parameters, update the LUT table (for AHB command or IP command access) to set the timing of HyperRAM data read and write, register read, and write operations.
- 7. To lock LUT, configure LUTKEY and LUTCR register.
- 8. To reset the FlexSPI controller, set MCR0[SWRESET] to 0x1.

Figure 4 shows the detail FlexSPI and device initialization code.

```
hyperram Init()
        // Config FlexSPI Registers
          writeMemory32(0xFFFF80C0, 0x402A8000, "Memory"); // MCR0
        Flexspi reset();
         __writeMemory32(0xFFFF3032, 0x402A8000, "Memory"); // MCR0
          writeMemory32(0xFFFFFFFF, 0x402A8004, "Memory"); // MCR1
          writeMemory32(0x200801F7, 0x402A8008, "Memory"); // MCR2
          writeMemory32(0x00000078, 0x402A800C, "Memory"); // AHBCR
          writeMemory32(0x80000020, 0x402A8020, "Memory"); // AHBRXBUFCR00
          writeMemory32(0x80000020, 0x402A8024, "Memory"); // AHBRXBUFCR01
          writeMemory32(0x80000020, 0x402A8028, "Memory"); // AHBRXBUFCR02
          writeMemory32(0x80000020, 0x402A802C, "Memory"); // AHBRXBUFCR03
          writeMemory32(0x00000000, 0x402A80B8, "Memory"); // IPRXFCR
           writeMemory32(0x00000000, 0x402A80BC, "Memory"); // IPTXFCR
         // Config HyperRAM
         __writeMemory32(0x00004000, 0x402A8060, "Memory"); // FLASHA1CR0
         __writeMemory32(0x00021c63, 0x402A8070, "Memory"); // FLASHA1CR1
         writeMemory32(0x00000100, 0x402A8080, "Memory"); // FLASHA1CR2
         __writeMemory32(0x00001D00, 0x402A80C0, "Memory"); // DLLCR
        __writeMemory32(0x00000000, 0x402A8094, "Memory"); // FLASHA1CR4
         writeMemory32(0x00000004, 0x402A8094, "Memory"); // FLASHA1CR4
         _writeMemory32(0xFFFF3030, 0x402A8000, "Memory"); // MCR0
         writeMemory32(0x5AF05AF0, 0x402A8018, "Memory"); // LUTKEY
         __writeMemory32(0x00000002, 0x402A801C, "Memory"); // LUTCR
         writeMemory32(0x8B1887A0, 0x402A8200, "Memory"); // LUT[0]
          writeMemory32(0xB7078F10, 0x402A8204, "Memory"); // LUT[1]
          writeMemory32(0x0000A704, 0x402A8208, "Memory"); // LUT[2]
          writeMemory32(0x00000000, 0x402A820C, "Memory"); // LUT[3]
          _writeMemory32(0x8B188720, 0x402A8210, "Memory"); // LUT[4]
          writeMemory32(0xB7078F10, 0x402A8214, "Memory"); // LUT[5]
          writeMemory32(0x0000A304, 0x402A8218, "Memory"); // LUT[6]
          writeMemory32(0x00000000, 0x402A821C, "Memory"); // LUT[7]
          writeMemory32(0x8B1887E0, 0x402A8220, "Memory"); // LUT[8]
          writeMemory32(0xB7078F10, 0x402A8224, "Memory"); // LUT[9]
          writeMemory32(0x0000A704, 0x402A8228, "Memory"); // LUT[10]
          writeMemory32(0x00000000, 0x402A822C, "Memory"); // LUT[11]
          writeMemory32(0x8B188760, 0x402A8230, "Memory"); // LUT[12]
          writeMemory32(0xB7078F10, 0x402A8234, "Memory"); // LUT[13]
          writeMemory32(0x0000A304, 0x402A8238, "Memory"); // LUT[14]
          writeMemory32(0x00000000, 0x402A823C, "Memory"); // LUT[15]
          writeMemory32(0x5AF05AF0, 0x402A8018, "Memory"); // LUTKEY
          writeMemory32(0x00000001, 0x402A801C, "Memory"); // LUTCR
         Flexspi reset();
         __message "HyperRAM init done\n";
       3
              Flexspi_reset()
              1
                 var req;
                reg =
                        readMemory32(0x402A8000, "Memory");
                 writeMemory32((reg | 0x1), 0x402A8000, "Memory");
                do
                  reg = readMemory32(0x402A8000, "Memory");
                }while((reg & 0x1) != 0);
Figure 4. FlexSPI and device initialization
```

## 4 References

1. *i.MX RT1060 Processor Reference Manual* (document IMXRT1060RM)

## 5 Revision history

#### Table 1.

| Revision number | Date           | Description     |
|-----------------|----------------|-----------------|
| 0               | 30 August 2021 | Initial release |

How To Reach Us Home Page: nxp.com Web Support: nxp.com/support Limited warranty and liability — Information in this document is provided solely to enable system and software implementers to use NXP products. There are no express or implied copyright licenses granted hereunder to design or fabricate any integrated circuits based on the information in this document. NXP reserves the right to make changes without further notice to any products herein.

NXP makes no warranty, representation, or guarantee regarding the suitability of its products for any particular purpose, nor does NXP assume any liability arising out of the application or use of any product or circuit, and specifically disclaims any and all liability, including without limitation consequential or incidental damages. "Typical" parameters that may be provided in NXP data sheets and/or specifications can and do vary in different applications, and actual performance may vary over time. All operating parameters, including "typicals," must be validated for each customer application by customer's technical experts. NXP does not convey any license under its patent rights nor the rights of others. NXP sells products pursuant to standard terms and conditions of sale, which can be found at the following address: nxp.com/SalesTermsandConditions.

**Right to make changes** - NXP Semiconductors reserves the right to make changes to information published in this document, including without limitation specifications and product descriptions, at any time and without notice. This document supersedes and replaces all information supplied prior to the publication hereof.

Security — Customer understands that all NXP products may be subject to unidentified or documented vulnerabilities. Customer is responsible for the design and operation of its applications and products throughout their lifecycles to reduce the effect of these vulnerabilities on customer's applications and products. Customer's responsibility also extends to other open and/or proprietary technologies supported by NXP products for use in customer's applications. NXP accepts no liability for any vulnerability. Customer should regularly check security updates from NXP and follow up appropriately. Customer shall select products with security features that best meet rules, regulations, and standards of the intended application and make the ultimate design decisions regarding its products and is solely responsible for compliance with all legal, regulatory, and security related requirements concerning its products, regardless of any information or support that may be provided by NXP. NXP has a Product Security Incident Response Team (PSIRT) (reachable at PSIRT@nxp.com) that manages the investigation, reporting, and solution release to security vulnerabilities of NXP products.

NXP, the NXP logo, NXP SECURE CONNECTIONS FOR A SMARTER WORLD, COOLFLUX,EMBRACE, GREENCHIP, HITAG, ICODE, JCOP, LIFE, VIBES, MIFARE, MIFARE CLASSIC, MIFARE DESFire, MIFARE PLUS, MIFARE FLEX, MANTIS, MIFARE ULTRALIGHT, MIFARE4MOBILE, MIGLO, NTAG, ROADLINK, SMARTLX, SMARTMX, STARPLUG, TOPFET, TRENCHMOS, UCODE, Freescale, the Freescale logo, AltiVec, CodeWarrior, ColdFire, ColdFire+, the Energy Efficient Solutions logo, Kinetis, Layerscape, MagniV, mobileGT, PEG, PowerQUICC, Processor Expert, QorlQ, QorlQ Qonverge, SafeAssure, the SafeAssure logo, StarCore, Symphony, VortiQa, Vybrid, Airfast, BeeKit, BeeStack, CoreNet, Flexis, MXC, Platform in a Package, QUICC Engine, Tower, TurboLink, EdgeScale, EdgeLock, elQ, and Immersive3D are trademarks of NXP B.V. All other product or service names are the property of their respective owners. AMBA, Arm, Arm7, Arm7TDMI, Arm9, Arm11, Artisan, big.LITTLE, Cordio, CoreLink, CoreSight, Cortex, DesignStart, DynamIQ, Jazelle, Keil, Mali, Mbed, Mbed Enabled, NEON, POP, RealView, SecurCore, Socrates, Thumb, TrustZone, ULINK, ULINK2, ULINK-ME, ULINK-PLUS, ULINKpro, µVision, Versatile are trademarks or registered trademarks of Arm Limited (or its subsidiaries) in the US and/or elsewhere. The related technology may be protected by any or all of patents, copyrights, designs and trade secrets. All rights reserved. Oracle and Java are registered trademarks of Oracle and/or its affiliates. The Power Architecture and Power.org word marks and the Power and Power.org logos and related marks are trademarks and service marks licensed by Power.org. M, M Mobileye and other Mobileye trademarks or logos appearing herein are trademarks of Mobileye Vision Technologies Ltd. in the United States, the EU and/or other jurisdictions.

© NXP B.V. 2021.

All rights reserved.

For more information, please visit: http://www.nxp.com For sales office addresses, please send an email to: salesaddresses@nxp.com

> Date of release: 30 August 2021 Document identifier: AN13112

# arm